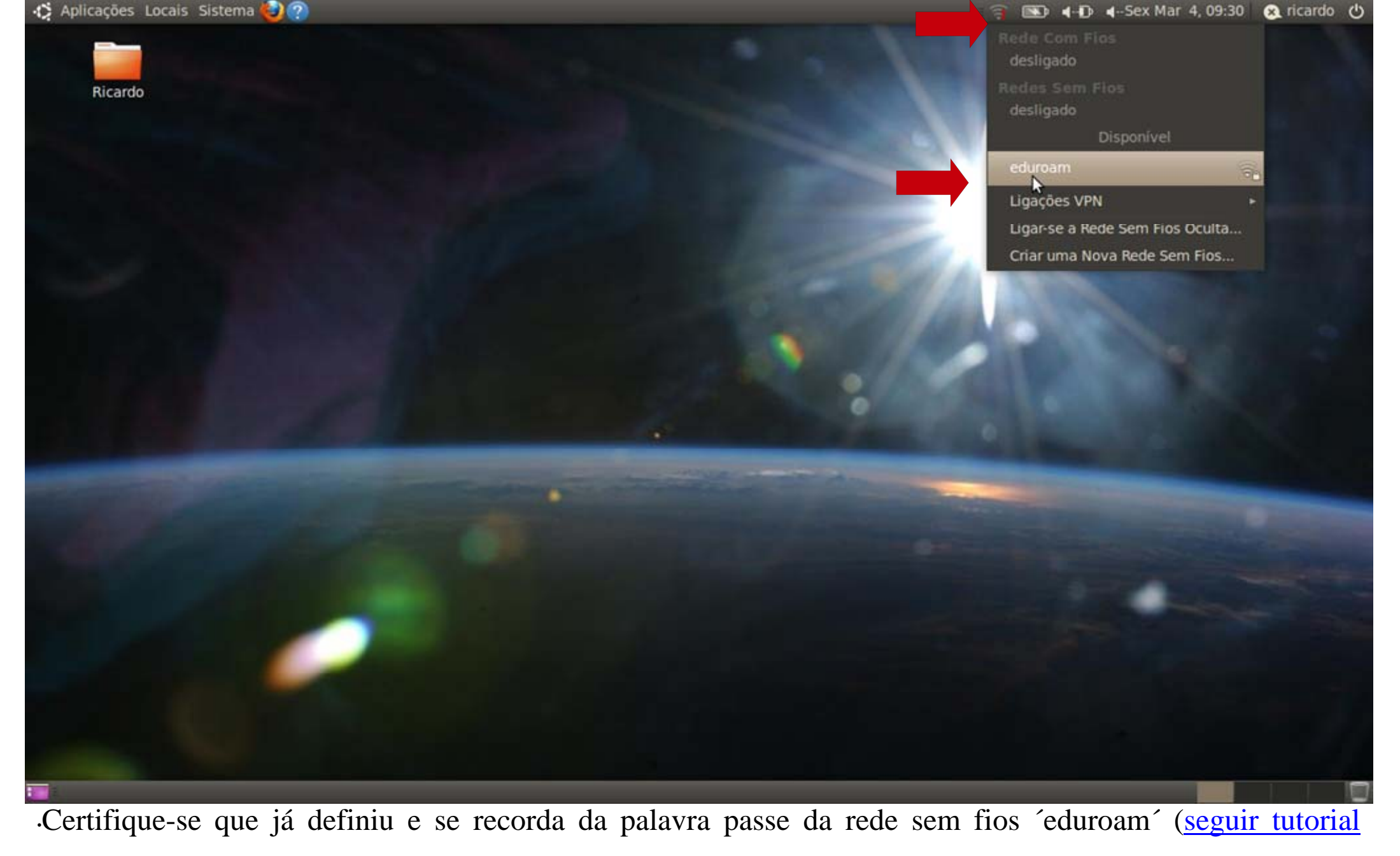

Criar/alterar password).

·Clicar no ícone de rede wireless e seleccionar a rede «eduroam».

·Nota: Se o seu computador não detectar a rede «eduroam», por favor dirija-se ao Centro de Informática.

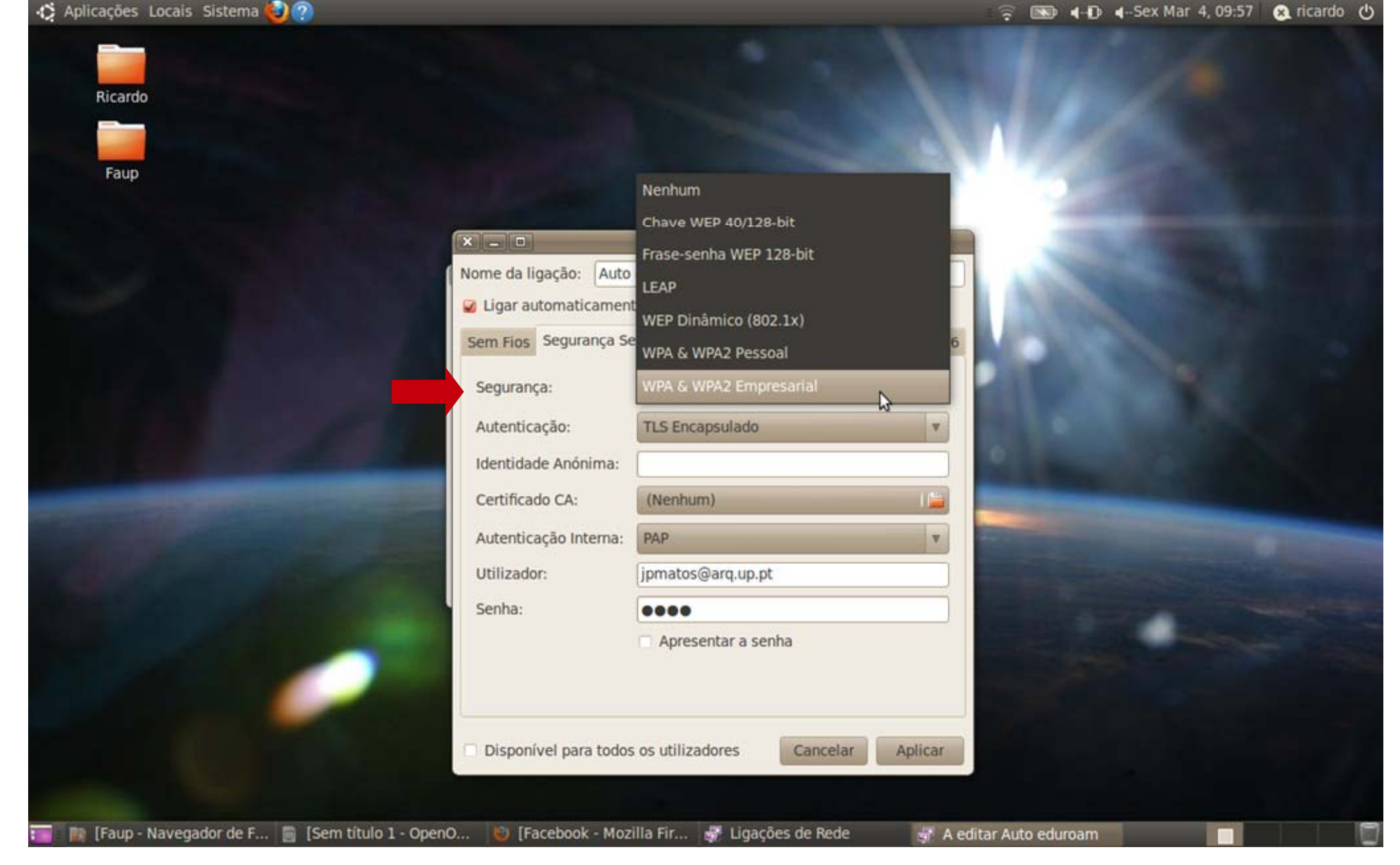

•Seleccionar segurança tipo «WPA & WPA2 Empresarial».

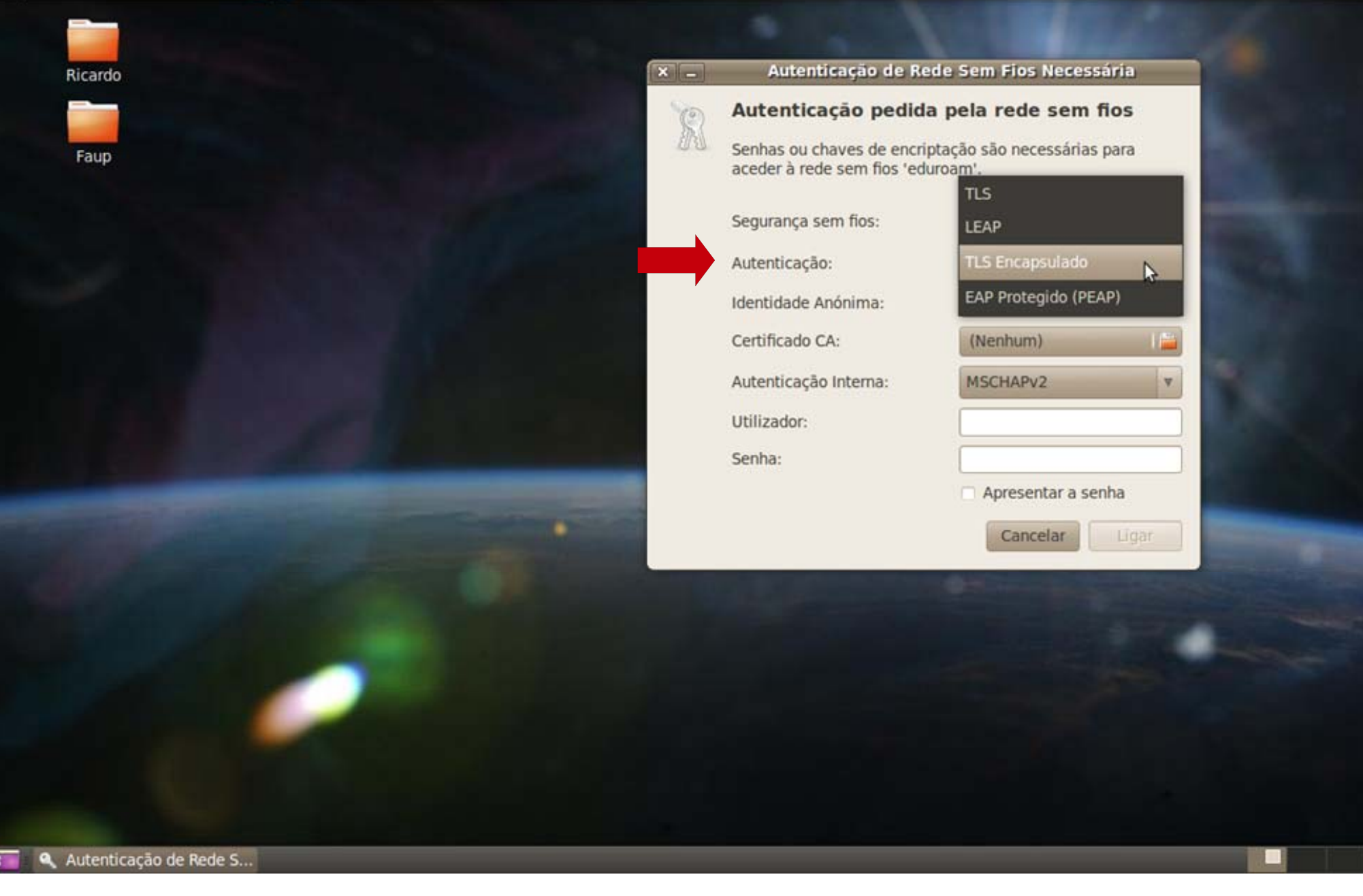

•Seleccionar a opção de autenticação «TLS Encapsulado».

🚯 🚯 😥 🖓 🚯 🏟 🏟

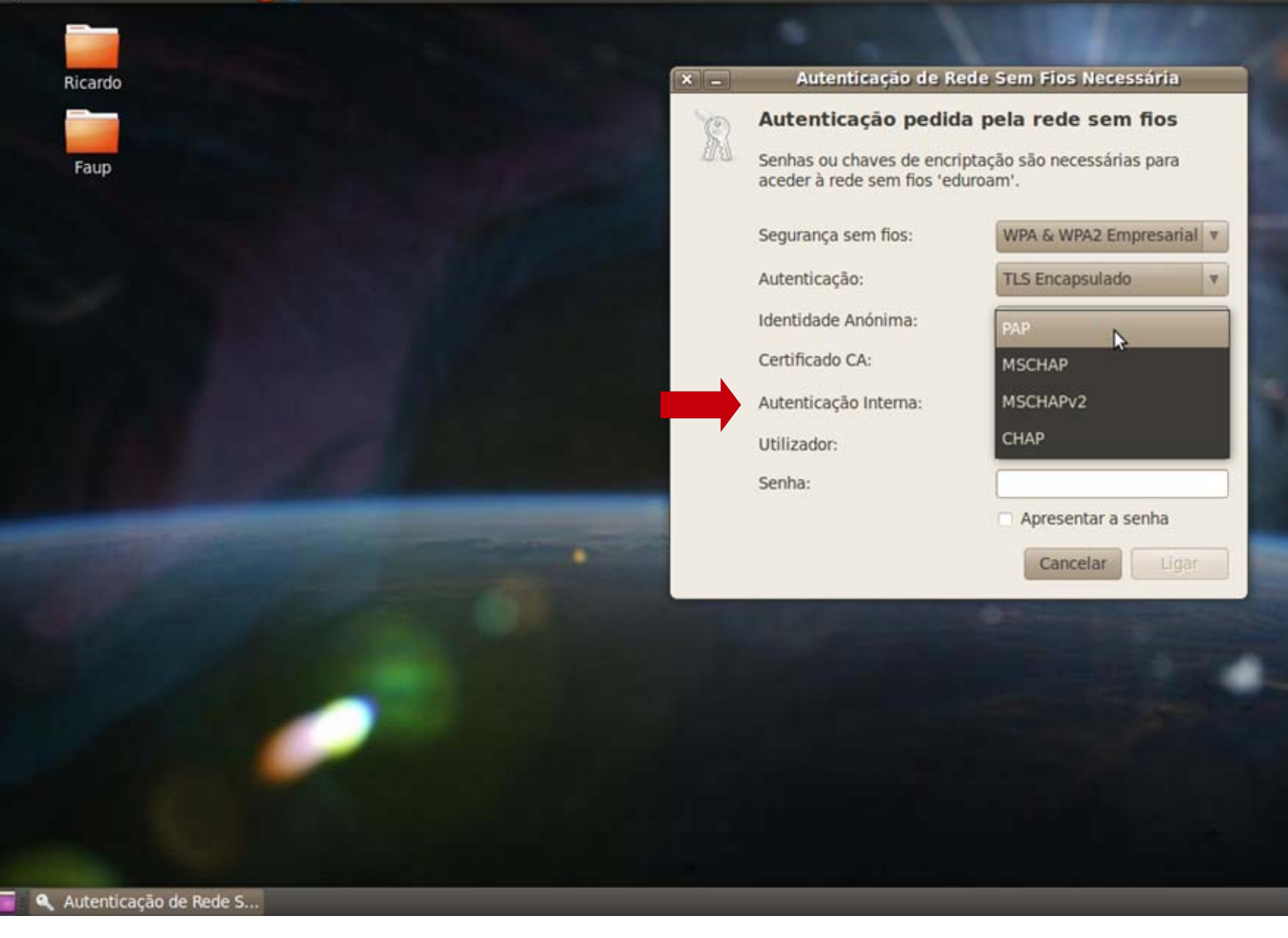

•Seleccionar em «Autenticação Interna» a opção «PAP».

🚯 🚯 😥 🖓 🚯 🏟 🏟

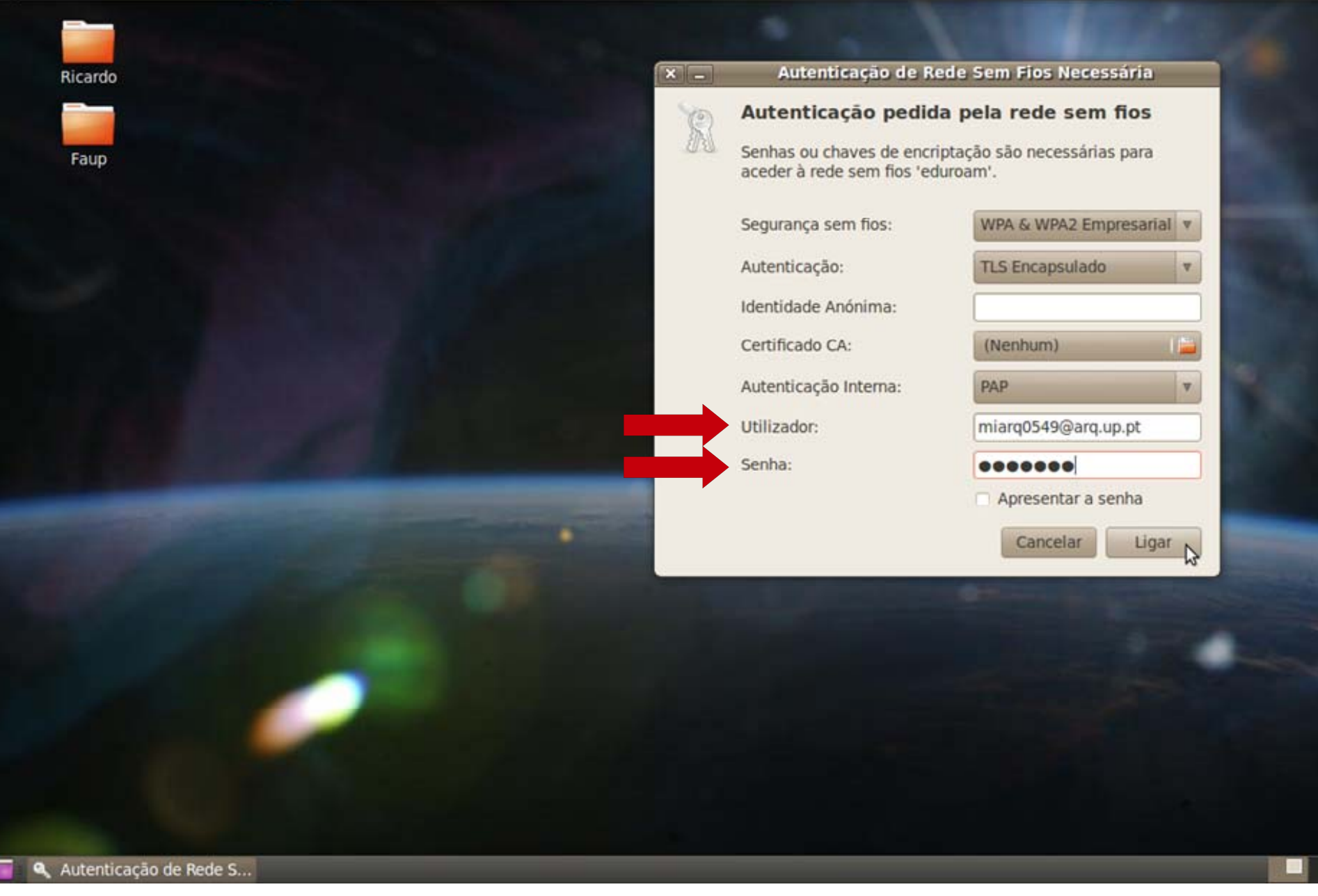

- •Digitar:
- •Utilizador: Ex: miarq0549@arq.up.pt
- •Senha: \*\*\*\*\*
- •Clicar em "Ligar"

🚯 🗘 Aplicações Locais Sistema

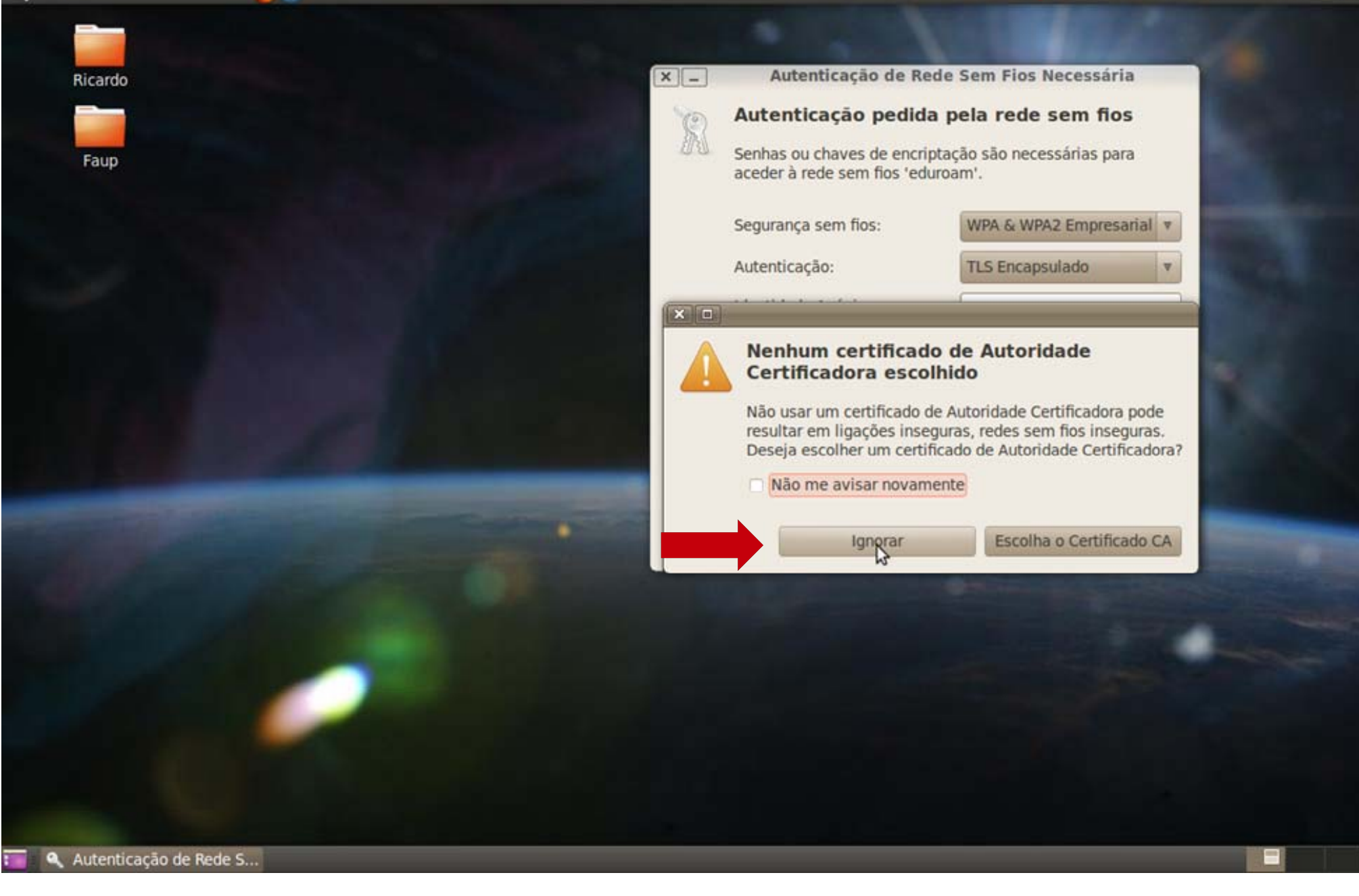

🚯 🗘 Aplicações Locais Sistema

•Na notificação «Nenhum certificado de Autoridade Certificadora escolhido»clicar em «Ignorar».

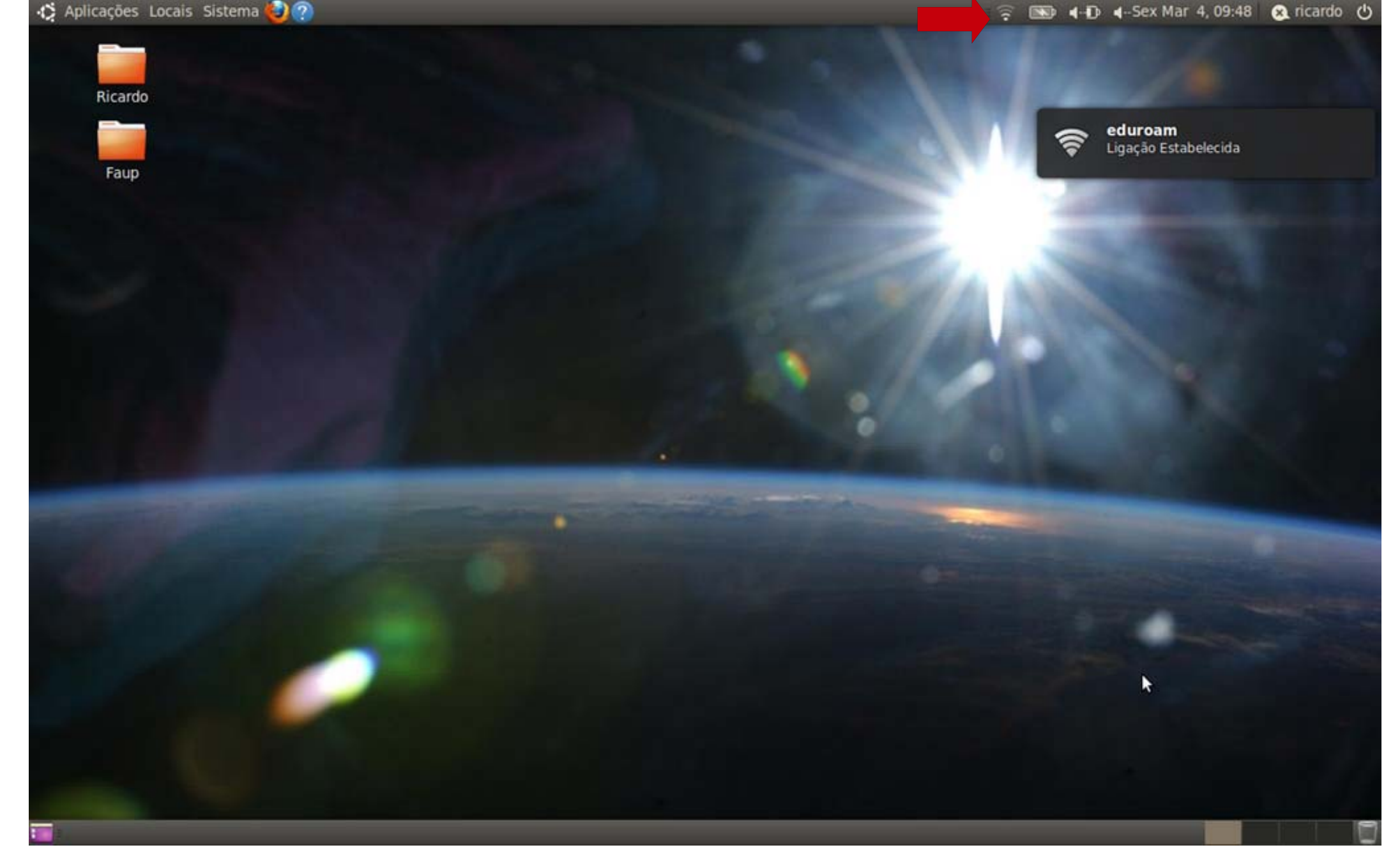

•A ligação deve ficar estabelecida, deve verificar no ícone de ligação de rede.